## مراحل ثبت نام تاییدیه تحصیلی در سامانه سجاد و اخذ کد صحت

I- مراجعه به سایت https://portal.saorg.ir و انتخاب گزینه ثبت نام و تکمیل کلیه مراحل آن تا انتها(کلیه اطلاعات بطور صحیح وارد -شود . (به خصوص رشته ، معدل،تاریخ شروع به تحصیل و تاریخ فارغ التحصیلی ، مقطع(کاردانی پیوسته یا کارشناسی ناپیوسته) ، شیوه تحصیل(آموزش محور انتخاب گردد).

Y- بعد از پایان ثبت نام از سر برگ خدمات – اداره کل امور دانش آموختگان و انتخاب گزینه دریافت تاییدیه تحصیلی انتخاب شود و روداخت مبلغ مربوطه و تکمیل اطلاعات خواسته شده. (کلیه اطلاعات باید کاملا صحیح وارد شود در صورت هر گونه ایراد در ثبت آن درخواست شما رد خواهد شد و کلیه مراحل از ابتدا می بایست توسط دانشجو انجام شود). همچنین مدرک تحصیلی گواهینامه موقت/اصل مدرک باید اسکن و پیوست شود.

۳-بعد از پایان درخواست تاییدیه تحصیلی ، درخواست شما به آموزشکده محل تحصیل ارسال می گردد تا تایید گردد. تایید در این مرحله
طبق اولویت بررسی و در صورت عدم وجود هر گونه اشکال تایید می گردد.(از هر گونه تماس تلفنی یا مرجعه حضوری خودداری فرمایید)
۴- بعد از تایید توسط آموزشکده ، درخواست شما به سازمان امور دانشجویان جهت تایید ارسال می گردد. (این مرحله به دلیل تعداد بالای
۲- بعد از تایید توسط آموزشکده ، درخواست شما به سازمان امور دانشجویان جهت تایید ارسال می گردد. (این مرحله به دلیل تعداد بالای
۲- بعد از تایید توسط آموزشکده ، درخواست شما به سازمان امور دانشجویان جهت تایید ارسال می گردد. (این مرحله به دلیل تعداد بالای
۲- درخواست ها از کلیه دانشگاه ها ی کشور ممکن است چندین یا چندین هفته طول بکشد. این مرحله به هیچ وجه در اختیار آموزشکده نیست
و از تماس با آموزشکده یا مراجعه حضوری جداً خودداری فرمایید.

تذکر: کلیه مراحل(تایید یا عدم تایید) توسط آموزشکده یا توسط سازمان امور دانشجویان از همان سایتی که ثبت نام نموده اید با وارد کردن نام کاربر و رمز عبور ، در سربرگ کارتابل قابل مشاهده است و نیاز به پیگیری یا تماس با آموزشکده نیست. بعد از پایان کار یک کد صحت به شما تخصیص داده می شود و تاییدیه تحصیلی قابل چاپ خواهد بود و یا از روش زیر می توانید تاییدیه تحصیلی خود را دریافت نمایید:

الف-مراجعه به سامانه https://portal.saorg.ir ب-از سربرگ خدمات گزینه استعلام کد صحت انتخاب شود. ج-کد صحت و کد امنیتی وارد شده و گزینه ارسال کلیک شود. د-بعد روی لینک آبی رنگ ظاهر شده کلیک شده و تاییدیه تحصیلی ظاهر می شود.(این تاییدیه تحصیلی قابل ارائه به کلیه دانشگاه ها و ادارات و سازمان های دولتی و غیر دولتی و ... می باشد). همچنین بجای طی کردن این چهار مرحله می توانید وارد پنل کاربری خود شوید و از <u>سربرگ خدمات استعلام</u> کد صحت ، تاییدیه خود را دریافت نمایید.

امور دانش آموختگان